## **Beispiel 1 lokale Anwendung:**

DBFIBU soll auf dem <u>lokalen Rechner</u> von seinem jetzigen Laufwerk C: auf das zweite Laufwerk D: verschoben werden:

- 1. Altes Laufwerk: Stellen Sie sicher, dass eine aktuelle und vollständige Datensicherung der DBFIBU Ordner FIBU801 und DBFDATEN mit allen Unterverzeichnissen existiert.
- 2. Sie **kopieren** oder schneiden aus von Laufwerk C: die beiden DBFIBU Ordner FIBU801 und DBFDATEN mit allen Unterverzeichnissen nach Laufwerk D: (z.B. mit Ihrem WINDOWS-Explorer)
- 3. Neue Verknüpfung herstellen. Mit WINDOWS-Explorer in den Ordner D:\fibu801 gehen und mit rechter Maustaste das Programm dbfibu.exe anklicken. Im folgenden Kontextmenü "Senden an" und "Verknüpfung herstellen (Desktop)" wählen.
- 4. Ggf. in DBFIBU die Ordnernamen für die Schnittstellen- und Exportdateien überarbeiten, sofern die Schnittstellen-Dateien in Zukunft auch auf Laufwerk D: verwaltet werden sollen. Dazu in DBFIBU sich für die aktuelle Buchhaltung anmelden und dann wählen: Anmelden | Einstellungen | Schnittstellen | Bearbeiten. Auf der ersten Registerseite Ordner ggf. die angezeigten Laufwerks-Kennzeichen von C: auf D: ändern.
- 5. Änderungen speichern mit [F4=Sichern] und die Maske verlassen.
- 6. Wenn diese neuen Pfade auch auf andere Buchhaltungen oder Jahre übertragen werden sollen, dann den Programmpunkt **Anmelden** | **Einstellungen** | **Schnittstellen** | **Übertragen**, *nur LaufwerkKennung kopieren*, wählen

## **Beispiel 2 im Netzwerk:**

DBFIBU soll auf dem <u>Server</u> von seinem jetzigen Speicherort Ordner BUCHHALTUNG, Laufwerk Z: nach Laufwerk H: verschoben werden:

- 7. **Server:** Stellen Sie sicher, dass eine aktuelle und vollständige Datensicherung des Ordners BUCHHALTUNG mit seinen beiden DBFIBU Ordnern FIBU801 und DBFDATEN mit allen Unterverzeichnissen existiert.
- 8. **Server:** Sie **kopieren** oder schneiden aus von Laufwerk Z: den Ordner BUCHHALTUNG mit seinen beiden DBFIBU Ordnern FIBU801 und DBFDATEN mit allen Unterverzeichnissen nach Laufwerk H: (z.B. mit Ihrem WINDOWS-Explorer)
- 9. **Arbeitsstationen:** Laufwerkszuordnung zu Laufwerk H: herstellen mit "Netzwerklaufwerk verbinden, siehe auch TIPP001.
- 10. **Neue Verknüpfung**: Mit WINDOWS-Explorer in den Ordner H:\fibu801 gehen und mit rechter Maustaste das Programm dbfibu.exe anklicken. Im folgenden Kontextmenü "Senden an" und "Verknüpfung herstellen (Desktop)" wählen, siehe auch TIPP001.
- 11. Ggf. in DBFIBU die Ordnernamen für die Schnittstellen- und Exportdateien überarbeiten, sofern die Schnittstellen-Dateien in Zukunft auch auf Laufwerk H: verwaltet werden sollen. Dazu in DBFIBU sich für die aktuelle Buchhaltung anmelden und dann wählen: Anmelden | Einstellungen | Schnittstellen | Bearbeiten. Auf der ersten Registerseite Ordner ggf. die angezeigten Laufwerks-Kennzeichen von Z: auf H: ändern.
- 12. Änderungen speichern mit [F4=Sichern] und die Maske verlassen.
- 13. Wenn diese neuen Pfade auch auf andere Buchhaltungen oder Jahre übertragen werden sollen, dann den Programmpunkt Anmelden | Einstellungen | Schnittstellen | Übertragen, nur LaufwerkKennung kopieren, wählen